時々「HP上の内容が更新されていない」等問合せがありますので、ご参考までにHP閲覧時 「最新情報」にする方法を、以下参考までに掲載しておきます。

- 1) パソコン購入時の状態では、ホームページの読み込み速度を高速化するために、一度表示した ホームページの情報を保持します。このためホームページを開いても、最新情報に更新しない場 合があります。
- 2) 下段のボタン「URLアドレス(青文字)」をクリックしてもらえば、PC上ので設定する一 例が掲載されております。

http://121ware.com/gasearch/1007/app/servlet/gadoc?QID=013319

- ; Internet Explorer 9の場合となっておりますが、他のバージョンでも基本設定法は同じで 「インターネットオプション」設定で「保存しているページに新しいバージョンがあるか確認」 に設定しておけば、更新情報があれば更新して表示されようになります。
- 3)他の方法として、閲覧しているページを個別に「最新情報」に更新する方法もあります。
  - ;一例として、28期HPのトップページを示します。
  - 赤い丸内の「表示」をクリック。

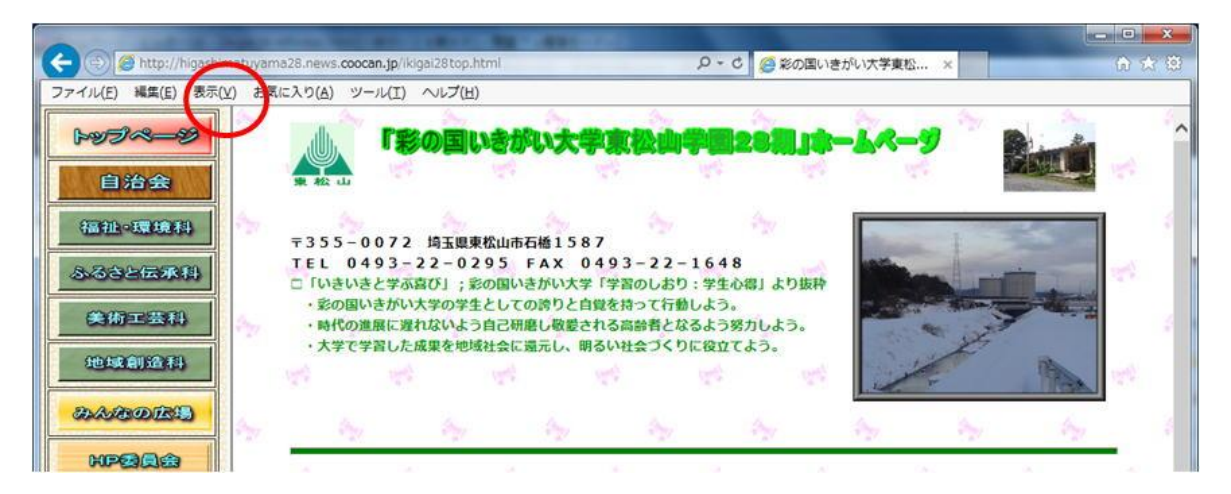

②次に、赤い丸内の「最新情報に更新」をクリック。

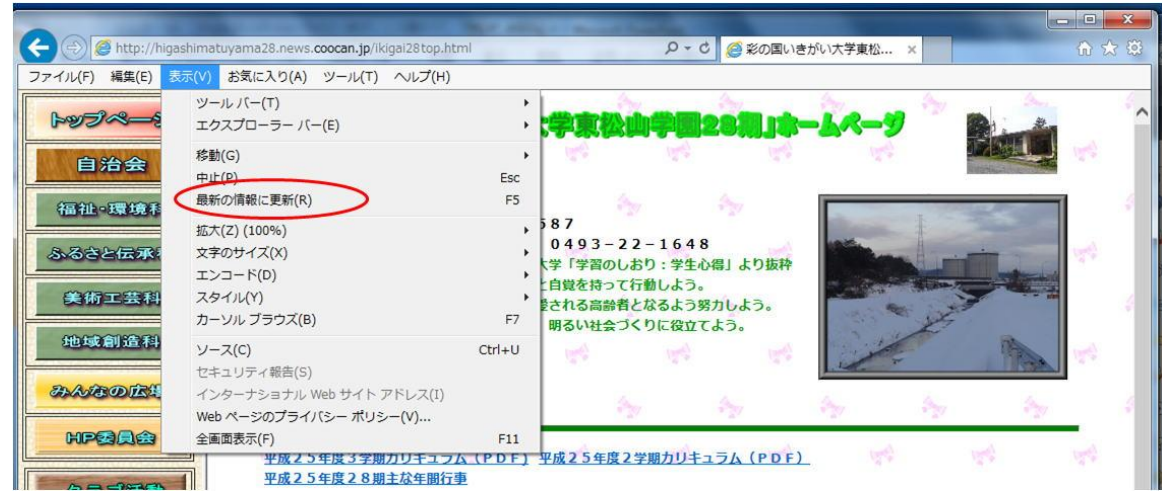

⇒①、②この操作で、閲覧しているページ情報が「最新情報」となります。

以上、更新されない場合の対処法として下さい。